# How to change the Voila! default invitation mode

1 Navigate to the Voilà! web console https://console.voila.app/en

#### 2 Click on the Company settings icon. > â > 0 Open shifts Replacements Assignations to approve 6. 0 2. P > > 2 1 0 Stand by shifts Recurring shifts that end soon Requests to approve 0 1. 0 > > R **\$** Leaves to approve Announcements 10 • 33 • Budget repartition \$600.00 \$500.00 \$400.00 \$300.00 \$200.00 Company settings Wed 22 Jun Thu 23 Jun Sat 25 Jun Sun 26 Jun Fri 24 Jun Total workforce cost

# 3

## Select Invitation & Assignment.

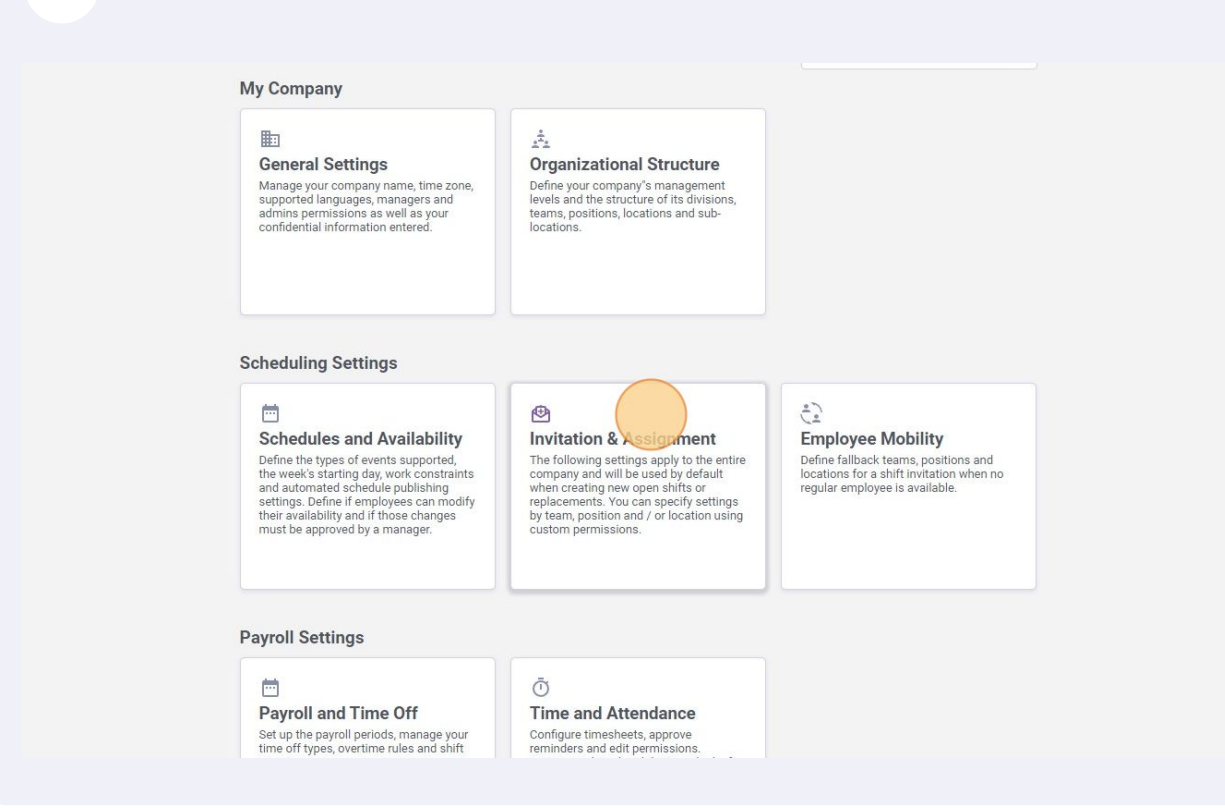

### 4 Click on the Default invitation rule bar.

| ick to settings                | Invitation & Assignment                                                                                  |
|--------------------------------|----------------------------------------------------------------------------------------------------|
| eral Settings                  | Invitation Management                                                                                    |
| anizational Structure          |                                                                                                    |
| edules and Availability        | shifts or replacements.                                                                                  |
| tation & Assignment            | Default Invitation Mode                                                                                  |
| vitation Management            |                                                                                                    |
| vitation & Assignment Priority | Last minute replacement                                                                                  |
| ployee Mobility                | Force invitation mode                                                                                    |
| roll and Time Off              | The specified invitation rule will be applied and can't be changed when creating a shift or replacement. |
| e and Attendance               |                                                                                                    |
| ng                             | Custom Invitation Rules ②                                                                                |
| grations                       | Custom Rules Application                                                                                 |
|                                | V 22 Management                                                                                          |
|                                | ~ 22 CPE A                                                                                               |
|                                | ✓ 22 Maintenance                                                                                         |
|                                |                                                                                                    |

Select the default invitation rule of your choice.

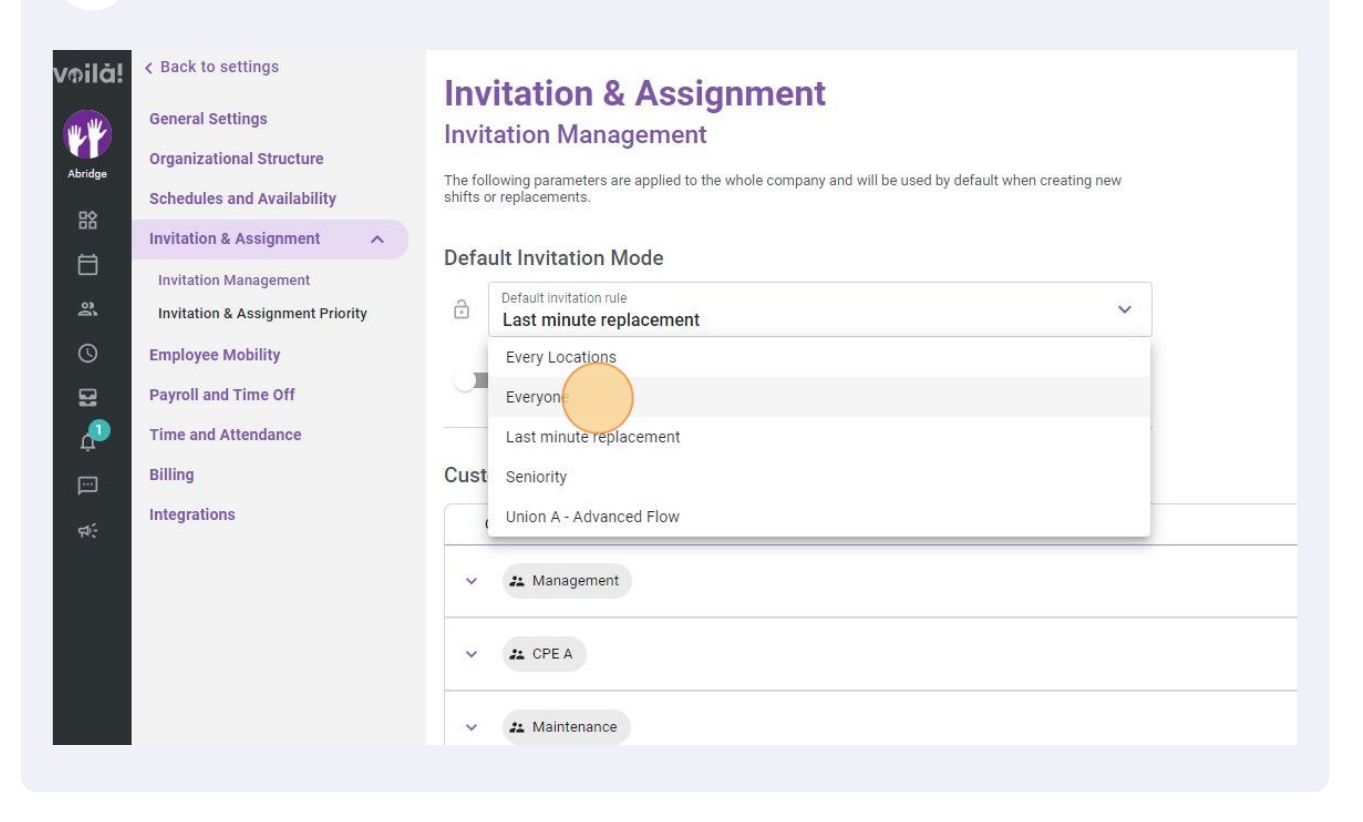